# Gestione collezioni di OCLC WorldShare - Guida rapida per biblioteche JSTOR

| Verifica dell'identificativo OCLC preferito e delle credenziali proxy           | 1   |
|---------------------------------------------------------------------------------|-----|
| Fornitura e personalizzazione del record MARC                                   | 3   |
| Aggiornamenti WorldCat                                                          | 5   |
| Preferenze di fornitura dei record                                              | 6   |
| Report                                                                          | 6   |
| Feed di posseduti JSTOR                                                         | 7   |
| Preferenze specifiche della collezione e abilitazione della fornitura MARC      | 8   |
| Download dei file MARC                                                          | .11 |
| Lista di controllo per la risoluzione dei problemi di fornitura dei record MARC | .12 |
| Informazioni aggiuntive                                                         | .12 |
| Appendice: Gestione dei posseduti WorldCat                                      | .14 |
| Sincronizzazione dei posseduti della knowledge base con WorldCat                | .14 |
| Record per cui il posseduto della biblioteca è già impostato in WorldCat        | .15 |

Nota: Le schermate mostrate nel documento hanno esclusivo scopo illustrativo. Le schermate visualizzate possono variare a seconda del design del sito corrente e dei servizi WorldShare a cui la biblioteca è abbonata.

# Accesso iniziale / Cambio password

- Se non si dispone già di Gestione collezioni, compilare il modulo online su <u>https://www.oclc.org/forms/col-man-marc.en.html</u> specificando l'identificativo OCLC e/o l'ID registrazione, se noti; tuttavia è possibile inviare il modulo senza specificarne uno.
- 2) Dopo aver compilato il modulo di registrazione online, si riceverà da OCLC Order Services un'e-mail con un URL specifico della biblioteca per accedere a WorldShare.

Dopo aver ricevuto l'e-mail, seguire le istruzioni allegate per impostare il proprio nome utente e/o password (i passaggi specifici dipendono dal livello dell'abbonamento alla catalogazione OCLC).

3) Dopo avere impostato la password, accedere a WorldShare.

# Verifica dell'identificativo OCLC preferito e delle credenziali proxy

4) Fare clic sulla scheda "Metadata".

| ←)→ ┌ ┌ ᅆ ံ                      | Q https://ocv            | vms.share.wor | rldcat.org/wms/cmnd/r  | metadata/          |
|----------------------------------|--------------------------|---------------|------------------------|--------------------|
| 🔅 Most Visited 🛛 🤌 OCLC WorldSha | re 🚯 Metadata Products & | M JIRA M      | Inbox (2,309) - greena | 🜀 Contract Service |
| 🤣 WorldShare"                    |                          |               |                        |                    |
| Metadata Acquisizioni            | Licenze Circolazione     | Analytics     | Ammin.                 |                    |

5) Fare clic su "Gestione collezioni" nel riquadro di spostamento visualizzato a sinistra.

| Metadata        | Acquisizioni | Licenze | Circolazione | Analytics | Ammin. |  |
|-----------------|--------------|---------|--------------|-----------|--------|--|
| Gestione Recor  | ď            |         |              |           |        |  |
| Gestione collez | ioni         |         |              |           |        |  |
| I miei file     |              |         |              |           |        |  |

6) Fare clic su "Configurazione", quindi fare clic su "Identificativo OCLC" nel riquadro visualizzato a destra.

| Metadata                                              | Acquisizioni                | Licenze                                                                                         | Circolazione                                                    | Analytics | Ammin. |  |  |  |
|-------------------------------------------------------|-----------------------------|-------------------------------------------------------------------------------------------------|-----------------------------------------------------------------|-----------|--------|--|--|--|
| Gestione Reco                                         | rd                          | Configura                                                                                       | Configurazione                                                  |           |        |  |  |  |
| ✓ Gestione coller                                     | zioni                       | Salva                                                                                           |                                                                 |           |        |  |  |  |
| Cerca<br>Ambito<br>Collezione<br>Termine(i) di ricero | ~<br>2a<br>?                | <ul> <li>Identifie</li> <li>Dati Kn</li> <li>Possed</li> <li>Proxy e</li> </ul>                 | cativo OCLC<br>nowledge Base<br>duto WorldCat<br>autenticazione |           |        |  |  |  |
| Cerca Annul<br>Storico attività                       | ni selezionate<br>la        | <ul> <li>Impostazioni distributore</li> <li>Condivisione</li> <li>WorldCat Discovery</li> </ul> |                                                                 |           |        |  |  |  |
| Approva modif<br>Global collecti<br>Vedi collezioni   | fiche alle<br>on<br>recenti | <ul> <li>Report</li> <li>Mostra</li> </ul>                                                      | s<br>opzioni                                                    |           |        |  |  |  |
| Crea una colle<br>Configurazione                      | e                           |                                                                                                 |                                                                 |           |        |  |  |  |

7) Dopo aver fatto clic su "Identificativo OCLC" nel passaggio precedente, verificare che sia selezionato il pulsante di opzione dell'Identificativo OCLC preferito. Quando l'identificativo corretto è selezionato, fare clic su "Salva" nell'angolo superiore sinistro di tale riquadro.

| 3  | Metadata                                    | Acquisizioni                                                                                                    | Licenze                              | Circolazione        | Analytics | Ammin. |  |  |
|----|---------------------------------------------|----------------------------------------------------------------------------------------------------|--------------------------------------|---------------------|-----------|--------|--|--|
| ×  | Gestione Reco                               | rd                                                                                                    | Configura                            | zione               |           |        |  |  |
| -  | Gestione collez                             | zioni                                                                                                    | Salva                                |                     |           |        |  |  |
| Ce | erca                                        |                                                                                                    | ✓ Identifie                          | cativo OCLC         |           |        |  |  |
| ĺ  | Collezione<br>Fermine(i) di ricerc          | Dine L'identificativo OCLC verrà utilizzato per la configurazione del posseduto WorldCat e per l'emissione di record MARC |                                      |                     |           |        |  |  |
|    |                                             | ?                                                                                                    | Aggio                                | rna dal WorldCat F  | Registry  |        |  |  |
| [  | Limita a<br>Le mie collezio<br>Cerca Annull | ni selezionate<br>la                                                                                                    | Identificativo OCLC   TS249  Nessuno |                     |           |        |  |  |
|    | Storico attività                            | 1                                                                                                    |                                      |                     |           |        |  |  |
|    | Approva modif                               | fiche alle                                                                                                    | <ul> <li>Dati Kn</li> </ul>          | owledge Base        |           |        |  |  |
|    | Global collection                           | on                                                                                                    | Posseduto WorldCat                   |                     |           |        |  |  |
|    | Vedi collezioni                             | recenti                                                                                                    | <ul> <li>Proxy e</li> </ul>          | autenticazione      |           |        |  |  |
|    | Crea una colle                              | zione                                                                                                    | <ul> <li>Impost</li> </ul>           | azioni distributore |           |        |  |  |
|    | Configurazione                              | e                                                                                                    | ► Condiv                             | isione              |           |        |  |  |
|    |                                             |                                                                                                    | → WorldC                             | at Discovery        |           |        |  |  |
| •  | l miei file                                 |                                                                                                    | Record                               | MARC                |           |        |  |  |
|    |                                             |                                                                                                    | ► Report                             | 5                   |           |        |  |  |
|    |                                             |                                                                                                    | ▶ Mostra                             | opzioni             |           |        |  |  |

È inoltre possibile salvare le informazioni del proxy della propria istituzione, che verranno anteposte ai collegamenti ipertestuali nei campi 856 dei record MARC. A questo scopo, espandere la freccia a discesa accanto a "Proxy e autenticazione" e immettere il proprio prefisso nella scheda "Proxy". (Se si utilizza un servizio diverso da EZ Proxy, sarà necessario fare clic sul pulsante di opzione "Proxy III WAM".) Ricordare di fare clic sul pulsante "Salva" prima di uscire da questa schermata.

### Fornitura e personalizzazione del record MARC

8) Ora che si dispone di alcuni parametri iniziali del profilo, è possibile abilitare la distribuzione del record MARC.

9) Nel riquadro di spostamento a sinistra, fare clic su "Configurazione", quindi su "Record MARC".

| <                | Metadata                                                   | Acquisizioni | Licenze                     | Circolazione       | Analytics | Ammin. |  |  |  |
|------------------|------------------------------------------------------------|--------------|-----------------------------|--------------------|-----------|--------|--|--|--|
| •                | Gestione Record                                            |              | Configurazione              |                    |           |        |  |  |  |
| -                | Gestione colle                                             | zioni        | Salva                       |                    |           |        |  |  |  |
| Се               | rca                                                        |              | Identifie                   | cativo OCLC        |           |        |  |  |  |
|                  | Ambito<br>Collezione                                       | ~            | <ul> <li>Dati Kn</li> </ul> | owledge Base       |           |        |  |  |  |
| I                | ermine(i) di ricero                                        | ca           | ► Possed                    | Posseduto WorldCat |           |        |  |  |  |
|                  | Limita a<br>Le mie collezioni selezionate<br>Cerca Annulla |              | Proxy e autenticazione      |                    |           |        |  |  |  |
| L                |                                                            |              | Impostazioni distributore   |                    |           |        |  |  |  |
|                  |                                                            |              | ► Condivisione              |                    |           |        |  |  |  |
|                  | Storico attività                                           |              | WorldCat Discovery          |                    |           |        |  |  |  |
|                  | Stoneo attivita                                            |              | Record MARC                 |                    |           |        |  |  |  |
|                  | Approva modif                                              | fiche alle   | ▶ Reports                   |                    |           |        |  |  |  |
|                  | Vedi collezioni recenti                                    |              | ► Mostra opzioni            |                    |           |        |  |  |  |
|                  |                                                            | ziono        |                             |                    |           |        |  |  |  |
|                  | crea una cone                                              | zione        |                             |                    |           |        |  |  |  |
| $\left( \right)$ | Configurazion                                              | e            |                             |                    |           |        |  |  |  |

10) Fare clic sul pulsante di opzione "Sì", vengono visualizzate le opzioni per la modifica del record MARC. Le opzioni disponibili nelle quattro schede verranno applicate globalmente a tutte le proprie collezioni. (Successivamente vi sarà la possibilità di definire preferenze specifiche del set.)

Nota: È necessario fare clic sul pulsante "Salva" nell'angolo superiore sinistro della schermata prima di passare a un'altra scheda (o alle opzioni del menu in "Posseduti biblioteca") per salvare le preferenze specificate.

| Gestione collezioni | Salva                                                                                                    |
|---------------------|----------------------------------------------------------------------------------------------------|
| I miei file         | Identificativo OCLC                                                                                                    |
|                     | Dati Knowledge Base                                                                                                    |
|                     | Posseduto WorldCat                                                                                                    |
|                     | Proxy e autenticazione                                                                                                    |
|                     | Impostazioni distributore                                                                                                    |
|                     | Condivisione                                                                                                    |
|                     | WorldCat Discovery                                                                                                    |
|                     | Record MARC                                                                                                    |
|                     | Personalizzazione record Aggiornamenti WorldCat Fornitura record Opzioni Partner di catalogazione Personalizzazione record Personalizzazione record Personalizza le informazioni contenute nei Record MARC del tuo ente. È possibile cambiare le opzioni MARC per ogni collez collezione. Tutte le collezioni Codice posseduto biblioteca (049 \$a) Elimina campi Tag 		 Ind 1 Qualsiasi 		 Ind 2 Qualsiasi 		 Sottocampo 		 Q e Azzera Elimina sottocampi Tag 		 Ind 1 Qualsiasi 		 Ind 2 Qualsiasi 		 Sottocampo 		 Q e Azzera |

Rev20180821 Pagina 4 di 15 11) La scheda "Personalizzazione record" dettaglia le opzioni di modifica disponibili, che essenzialmente comprendono dati costanti a livello di campo e sottocampo, nonché definiscono quali campi/sottocampi eliminare.

Nota: è richiesto un codice posseduto biblioteca di quattro caratteri. È possibile accettare il valore predefinito "MAIN" o immettere un valore diverso.

Notare anche che Gestione collezioni modificherà un campo 590 in ogni record specificando il nome della collezione come impostazione predefinita. Nel caso di libri nelle collezioni JSTOR (ovvero, "Books at JSTOR All Purchased", "Books at JSTOR Open Access", "Books at JSTOR Demand Driven Acquisitions" e "Books at JSTOR Evidence Based Acquisitions"), questo è il modo in cui il record MARC riflette se il titolo viene rispettivamente acquistato, è open access o fa parte di una raccolta corpus DDA o EBA provvisoria.

Per ulteriori informazioni sulle opzioni di personalizzazione di Gestione collezioni, incluse note specifiche della collezione, vedere: <u>https://help.oclc.org/Metadata\_Services/WorldShare\_Collection\_Manager/Institution\_settings</u> /090MARC\_Records#Customize\_Records.

Fare clic sul pulsante "Salva" nell'angolo superiore sinistro della schermata prima di procedere.

### Aggiornamenti WorldCat

12) La scheda "Aggiornamenti WorldCat" consente di definire per tutte le collezioni quando si desidera ricevere i record aggiornati come master record nella modifica di WorldCat. Quando questa opzione ha il valore predefinito "Nessuno", si riceveranno lo stesso i record di aggiornamento essenziali, come quelli che riflettono una modifica dell'URL della knowledge base, una modifica delle impostazioni del server proxy o una modifica del numero di controlo OCLC associato al titolo. Inoltre, se la biblioteca partecipa ad acquisizioni su richiesta e/o ad acquisizioni basate sulle prove, si riceveranno sempre i record di aggiornamento come record "spostati" dalle collezioni "DDA" o "EBA" alla collezione "All Purchased".

Tuttavia, scegliendo una delle opzioni di aggiornamento disponibili ("Knowledge base e query collections" o "Knowledge base, query, data sync collections and WorldCat holdings") è possibile capire quali modifiche al tag MARC e/o al livello di codifica attiveranno la fornitura di un record aggiornato.

| Personalizzazione record   | Aggiornamenti WorldCat Fo                                                                                                    | ornitura record Op                               | pzioni Partner di catal | ogazione        |            |  |
|----------------------------|----------------------------------------------------------------------------------------------------|--------------------------------------------------|-------------------------|-----------------|------------|--|
| Aggiornamenti WorldCat     |                                                                                                    |                                                  |                         |                 |            |  |
| * Campo obbligatorio       |                                                                                                    |                                                  |                         |                 |            |  |
| Opzione di aggiornamento   | Knowledge base e Query Co                                                                                                    | ollection                                        |                         | ~               |            |  |
| Condizioni di aggiorname   | Condizioni di aggiornamento C Ricevi aggiornamenti per eventuali modifiche del master record di WorldCat<br>Ricevi aggiornamenti per i criteri selezionati: |                                                  |                         |                 |            |  |
| Includi Escludi            |                                                                                                    |                                                  |                         |                 |            |  |
| Gli aggiornamenti          | includeranno                                                                                                    |                                                  |                         |                 |            |  |
| Modifiche ai campi nel     | master                                                                                                    |                                                  |                         |                 |            |  |
| record                     | Tag 1 🗸 X                                                                                                    | ✓ X ✓ Ind 1                                      | 1 Qualsiasi 🗸 Ind       | 12 Qualsiasi 🗸  | 😳 😑 Azzera |  |
|                            | Tag 5 v 0                                                                                                    | ✓ 5 ✓ Ind 1                                      | 1 Qualsiasi 🗸 Ind       | 12 Qualsiasi 🗸  | o 😑        |  |
|                            | Tag 6 ~ 5                                                                                                    | ✓ 0 ✓ Ind 1                                      | 1 Qualsiasi 🗸 Ind       | 12 Qualsiasi 🗸  | 0 😑        |  |
|                            | Tag 7 ~ X                                                                                                    | ✓ X ✓ Ind 1                                      | 1 Qualsiasi 🗸 Ind       | I 2 Qualsiasi 🗸 | 0 🖨        |  |
| Modifiche ai livelli di co | difica 🔽 Vuoto                                                                                                    | ☑ 1                                              | ~                       | 4               |            |  |
|                            | 5                                                                                                    | ✓ 7                                              | $\checkmark$            | 8               |            |  |
|                            |                                                                                                    | K                                                | $\checkmark$            | L               |            |  |
|                            | ⊻ M                                                                                                    |                                                  |                         |                 |            |  |
| Altre modifiche            | ✓ Data/Stato della po<br>modificato                                                                                                    | ubblicazione (DtSt) v<br>er includere 040 \$e rc | viene<br>da             |                 |            |  |

Per ulteriori informazioni sulle opzioni di personalizzazione di Gestione collezioni, vedere: <u>https://help.oclc.org/Metadata\_Services/WorldShare\_Collection\_Manager/Institution\_se</u> <u>ttings/090MARC\_Records#Update\_Option</u>

Fare clic sul pulsante "Salva" nell'angolo superiore sinistro della schermata prima di procedere.

### Preferenze di fornitura dei record

13) La scheda "Fornitura record" consente di definire il formato del file di output (ad es. MARC 21, UNIMARC, MARCXML e così via) e il character set (MARC-8 o UNICODE), nonché la frequenza di fornitura del file.

Per ulteriori informazioni sulle opzioni di fornitura dei record di Gestione collezioni, vedere: <u>https://help.oclc.org/Metadata\_Services/WorldShare\_Collection\_Manager/Institution\_settings</u> /090MARC\_Records#Settings\_3E\_MARC\_Records

Fare clic sul pulsante "Salva" nell'angolo superiore sinistro della schermata prima di procedere.

### Report

14) Gestione collezioni offre la possibilità di ricevere report delle forniture di record MARC e/o dei posseduti WorldCat (questi ultimi solo se la biblioteca ha un abbonamento alla catalogazione OCLC o a CatExpress).

Utilizzare la scheda "Reports" per scegliere queste notifiche. È necessario un codice di autorizzazione OCLC valido di 9 cifre (ad esempio un'autorizzazione Connexion). Se non si dispone di un numero di autorizzazione, è possibile contattare OCLC Order Services all'indirizzo orders@oclc.org per ottenerlo.

| Approva modifiche alle<br>Global collection | ✓ Reports                    |                                                                    |
|---------------------------------------------|------------------------------|--------------------------------------------------------------------|
| Vedi collezioni recenti                     | Iscriviti per ricevere i rep | oort di fornitura record MARC e/o i report del posseduto WorldCat. |
| Crea una collezione                         | * Campo obbligatorio         |                                                                    |
| Impostazione<br>dell'istituzione            | Ricevi report via email      | ● Sì                                                               |
| Uen Istituzione                             |                              | O No                                                               |
| I miei file                                 | Codice di<br>autorizzazione* | 999999999                                                          |
|                                             | Tipi di report*              | Report dei record                                                  |
|                                             |                              | Report del posseduto WorldCat                                      |
|                                             |                              | Report dei partner di catalogazione                                |
|                                             |                              | Report di sincronizzazione dei dati                                |
|                                             | Indirizzo(i) email*          | your_name_here@oclc.org                                            |
|                                             | Formato del report           | O HTML                                                             |
|                                             |                              | • Excel                                                            |
|                                             | Ricevi come                  | Allegato email                                                     |
|                                             |                              | O Hyperlink                                                        |
|                                             |                              |                                                                    |

Per ulteriori informazioni sulle opzioni di reporting di Gestione collezioni, vedere: <u>https://help.oclc.org/Metadata\_Services/WorldShare\_Collection\_Manager/Understand\_reports</u>

Fare clic sul pulsante "Salva" nell'angolo superiore sinistro della schermata.

### Feed di posseduti JSTOR

15) JSTOR invia settimanalmente un feed dei posseduti alla knowledge base OCLC. Questo feed dei posseduti stabilisce se i record MARC vengono forniti all'account di Gestione collezioni dell'utente o meno e, in caso affermativo, quali.

Inoltre, per quelle biblioteche che utilizzano WorldCat Local, questo feed viene utilizzato per specificare i posseduti che vi si trovano. Per ulteriori informazioni sulla sincronizzazione dei posseduti della Knowledge Base con WorldCat, vedere l'Appendice.

Quando l'accesso ai propri titoli Books at JSTOR è attivato, JSTOR cercherà l'identificativo OCLC dell'istituzione utilizzando la directory dei membri OCLC. L'identificativo individuato viene immesso nel sistema JSTOR e l'istituzione dell'utente verrà inclusa nel successivo feed settimanale dei posseduti da JSTOR a OCLC. (Questo significa che prima che il primo report dei posseduti venga inviato a OCLC potrebbe trascorrere una settimana.) Se si desidera che il feed dei posseduti venga inviato a OCLC con un identificativo non presente nella directory o se si ottiene un identificativo OCLC dopo che l'accesso a JSTOR è stato garantito, contattare support@jstor.org e includere il proprio identificativo OCLC al fine di richiedere che JSTOR invii

Rev20180821 Pagina 7 di 15 un feed dei posseduti a OCLC con tale identificativo. Notare che l'identificativo OCLC utilizzato nel feed dei posseduti di JSTOR e l'identificativo OCLC con cui è configurato l'account di Gestione collezioni dell'utente devono corrispondere affinché i record MARC vengano forniti. Se entro 7 giorni dal ricevimento del messaggio di benvenuto al programma Books, non si vedono le collezioni Books at JSTOR pertinenti, specificate come "posseduto" nelle proprie collezioni selezionate, confermare il proprio identificativo OCLC con il supporto JSTOR all'indirizzo e-mail specificato sopra.

Il feed dei posseduti dell'utente verrà implementato entro due settimane dal ricevimento iniziale da JSTOR e OCLC applicherà le collezioni specificate per conto dell'utente. L'utente non deve selezionare manualmente le collezioni Books at JSTOR. **Quando OCLC elabora il feed dei** *posseduti di JSTOR per la biblioteca dell'utente, le collezioni pertinenti verrano selezionate e popolate automaticamente. Se l'utente seleziona personalmente le collezioni, il feed dei posseduti di JSTOR verrà bloccato quando inviato e verrà introdotto un ritardo nella configurazione dell'account.* 

Seguire il passaggio 16 di seguito per verificare quando le collezioni JSTOR sono state attivate.

## Preferenze specifiche della collezione e abilitazione della fornitura MARC

16) Per visualizzare le collezioni a cui la biblioteca si è abbonata, deselezionare "Le mie collezioni selezionate" e immettere "Books at JSTOR" nella casella di ricerca. Fare clic sul pulsante "Cerca".

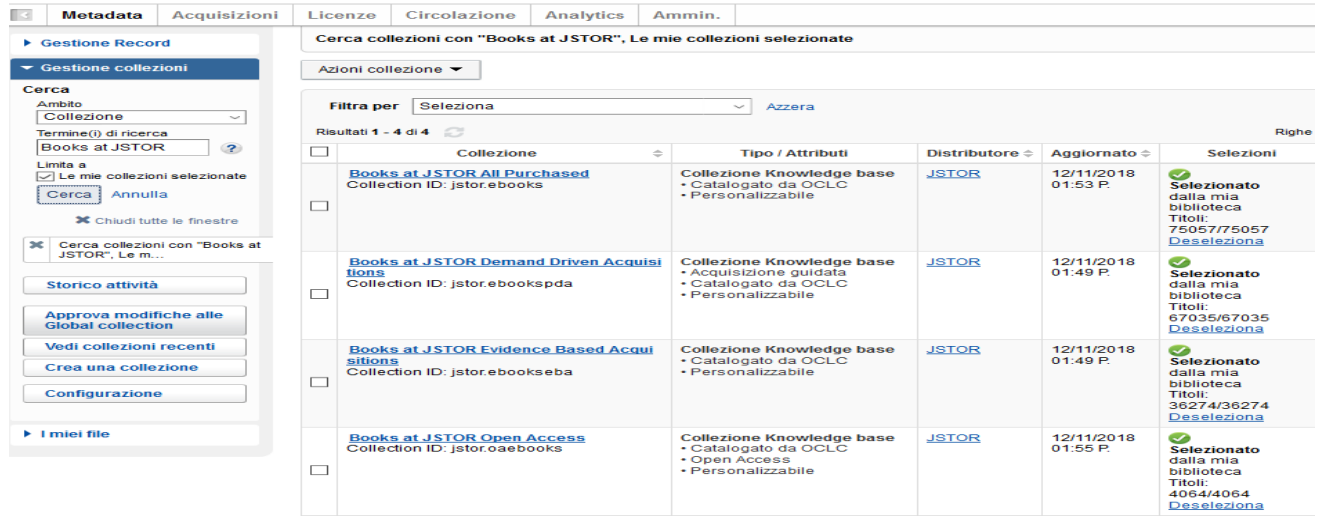

Le collezioni a cui la biblioteca si è abbonata vengono visualizzate nel riquadro a destra.

A seconda del modello di acquisizioni della biblioteca con JSTOR, "Books at JSTOR Open Access", "Books at JSTOR All Purchased", "Books at JSTOR Demand Driven Acquisitions" e/o "Books at JSTOR Evidence Based Acquisitions" le collezioni verranno visualizzate nei risultati come selezionate o "possedute". (Se nessuna delle collezioni Books at JSTOR nei risultati della ricerca è selezionata o "posseduta", allora OCLC non ha finito di caricare il feed dei posseduti da JSTOR. Verificare ogni giorno finché le collezioni previste non vengono visualizzate come selezionate nei risultati della ricerca. Ricordare: Se una collezione Books at JSTOR è visualizzata nei risultati della ricerca, ma non è selezionata, o "posseduta", dalla biblioteca, non selezionarla manualmente a Fare clic sul nome della collezione che è stata selezionata automaticamente e della quale si desidera modificare le impostazioni.

17) Fare clic su "Posseduti e record MARC", che ora è visualizzata tra le opzioni nel riquadro destro.

| Gestione Record            | Collezione: Books at JSTOR All Purchased |  |  |
|----------------------------|------------------------------------------|--|--|
| ✓ Gestione collezioni      | Salva Azioni collezione 🗸                |  |  |
| Cerca<br>Ambito            | Proprietà     Collegamento               |  |  |
| Termine(i) di ricerca      | Posseduti e record MARC                  |  |  |
| Limita a                   | Condivisione      Titoli                 |  |  |
| Cerca Annulla              | ► Storico                                |  |  |
| X Chiudi tutte le finestre |                                          |  |  |

18) Le opzioni vengono espanse.

| ▼ Gestione collezioni                          | Salva Azioni collezione 🗸        |                                                                    |
|------------------------------------------------|----------------------------------|--------------------------------------------------------------------|
| Cerca                                          | Proprietà                        |                                                                    |
| Ambito<br>Collezione ~                         | <ul> <li>Collegamento</li> </ul> |                                                                    |
| Termine(i) di ricerca                          |                                  |                                                                    |
| Books at JSTOR ?                               |                                  |                                                                    |
| Limita a                                       | Conserva il posseduto            | Usa le impostazioni dell'ente: <u>manutenzione posseduto</u>       |
| Cerca Annulla                                  | WorldCat                         | ○ Disabilita per questa collezione                                 |
|                                                | Fonti dei dati                   | Fonti di dati approvate                                            |
| X Chiudi tutte le finestre                     |                                  | ○ Solamente fonti selezionate di dati                              |
| Cerca collezioni con<br>"Books at JSTOR", Le m |                                  | $\bigcirc$ Solamente caricamento manuale                           |
|                                                | Esporta in Google                | O Usa le impostazioni dell'ente: <u>Google Scholar disattivato</u> |
| Collezione: Books at JSTOR All<br>Purchased    | Scholar                          | Disabilita per questa collezione                                   |
| Storico attività                               | Abilita fornitura record<br>MARC | Usa le impostazioni dell'ente: <u>Record MARC attivati</u>         |
| Approva modifiche alle                         |                                  | Disabilita per questa collezione                                   |

Accanto a "Abilita fornitura record MARC", fare clic sul pulsante di opzione "Usa le impostazioni dell'ente". Il collegamento ipertestuale "Usa le impostazioni dell'ente" indica quali impostazioni globali di Gestione collezioni sono attualmente impostate.

19) Vengono visualizzate altre opzioni.

| Personalizzazione record                                | Fornitura record                                            |                                                                            |                                         |
|---------------------------------------------------------|-------------------------------------------------------------|----------------------------------------------------------------------------|-----------------------------------------|
| Frequenza di<br>fornitura                               | ⊃ Usa le impostazio<br>● Specifica la frequ<br>Quotidiano → | oni dell'ente: <u>quotidiano</u><br>enza di fornitura di questa collezione |                                         |
| Emissione<br>successiva di<br>record<br>Includere solam | ente record con moc                                         | difiche (aggiornati, aggiunti o eliminati                                  | ) effettuate dopo la fornitura iniziale |
| ○ Includere set cor                                     | mpleti di record per c                                      | ogni fornitura                                                             |                                         |
| Emissione file di<br>consegna                           | Consegna i recor                                            | rd di questa collezione nello stesso fil                                   | e delle altre collezioni                |
|                                                         |                                                             | d di questa collezione in un file separ                                    |                                         |
|                                                         | Separare il ris                                             | sultato di questo file dalle altre attività                                | della collezione                        |
| Emissione Record                                        | Includere record g                                          | già posseduti in WorldCat                                                  |                                         |
| (                                                       | ⊃ Non includere i n                                         | uovi record già posseduti in WorldCat                                      |                                         |
|                                                         |                                                             |                                                                            |                                         |

20) Le opzioni sopra sono state ulteriormente espanse per illustrare come sia possibile personalizzare la frequenza di fornitura e i nomi dei file per ogni collezione.

Nota: È necessario scegliere la frequenza di fornitura che risponde meglio alle proprie esigenze, ma, per ricevere la fornitura iniziale di record il più presto possibile, selezionare "Quotidiano" finché non viene reso disponibile il download del primo set di record, quindi cambiare la selezione in "Settimanale" per rimanere aggiornati con i feed dei posseduti settimanali di JSTOR in OCLC.

Nota: È possibile fare in modo che i record vengano forniti in file separati a seconda delle collezioni. A questo scopo, è possibile definire un segmento nome file che identifica chiaramente la collezione specifica, ad esempio:

| Emissione file di<br>consegna | <ul> <li>Consegna i record di questa collezione nello stesso file delle altre collezioni</li> <li>Consegna i record di questa collezione in un file separato</li> </ul> |
|-------------------------------|----------------------------------------------------------------------------------------------------|
|                               | JSTORDDA                                                                                                    |
|                               | $\Box$ Separare il risultato di questo file dalle altre attività della collezione                                                                                       |

Il testo specificato in questo campo verrà inserito nel nome del file di fornitura in modo da identificarlo facilmente come un file che contiene record per tale collezione. È possibile specificare segmenti di nome file per ognuna delle collezioni Books at JSTOR a cui si partecipa accedendo a ognuna delle collezioni pertinenti e specificando il segmento di nome file desiderato per tale collezione.

Al termine delle personalizzazioni, assicurarsi di fare clic sul pulsante "Salva" nell'angolo superiore sinistro.

# **Download dei file MARC**

21) È possibile scaricare i record dall'interfaccia WorldShare. Non sono necessarie credenziali aggiuntive. Espandere "I miei file" e fare clic su "Scaricati". Fare clic sul pulsante "Scarica" a destra del file da scaricare.

| Gestione Record     |
|---------------------|
| Gestione collezioni |
| ▼ I miei file       |
| Caricati            |
| Scaricati           |

#### Record e rapporti

| Filtra per                                        | Selezionare                        | ~ A | zzera          |            |                 |              |         |
|---------------------------------------------------|------------------------------------|-----|----------------|------------|-----------------|--------------|---------|
| Risultati 1 - 10 di 279 🧭 Righe 10 🗸 1 2 3 4 5 >> |                                    |     |                |            | 5 >>            |              |         |
|                                                   | Nome file                          | \$  | Tipo di file   | Dimensioni | Data download 🔻 | Scarica data | Azione  |
| metacoll.TS249.ne                                 | w.D20181113.T183024.NBERJTB2.1.mrc |     | Record - Nuovi | 15 KB      | 14/11/2018      |              | Scarica |
| metacoll.TS249.ne                                 | w.D20181113.T183024.NBERJTB.1.mrc  |     | Record - Nuovi | 15 KB      | 14/11/2018      |              | Scarica |

Vengono visualizzati i file che la biblioteca può scaricare attualmente. I file vengono mantenuti sul server per 90 giorni dopo la data di pubblicazione.

Sebbene OCLC e i suoi partner lavorino fianco a fianco per garantire un record per ogni titolo eresource, vi possono essere delle differenze nel numero di record ricevuti. Inoltre, i record possono essere nella coda di catalogazione di OCLC a seconda del feed di metadati di JSTOR.

Per ulteriori informazioni relative alla tempistica di fornitura dei file e alla sintassi del nome file, vedere:

Per la tempistica di fornitura: https://help.oclc.org/Metadata\_Services/WorldShare\_Collection\_Manager/Understand\_record\_pro cessing/Record\_output\_and\_timing Per la sintassi del nome file: https://help.oclc.org/Metadata\_Services/WorldShare\_Collection\_Manager/Understand\_record\_pro cessing/Files\_of\_records\_and\_file\_names

# Lista di controllo per la risoluzione dei problemi di fornitura dei record MARC

#### Vengono riscontrati problemi con la fornitura di record MARC?

- 1. Viene visualizzato il numero corretto di titoli per cui si richiedono i record per il proprio account? Dopo che i feed dei posseduti da JSTOR sono stati elaborati, il numero corretto di titoli dovrebbe essere visualizzato entro una settimana. NON SELEZIONARE la collezione manualmente, a meno che non venga richiesto da JSTOR. Selezionando le collezioni manualmente verrà introdotto un significativo ritardo nell'elaborazione dei feed dei posseduti.
- 2. Sono stati abilitati i record MARC a livello di istituzione? Questo significa accedere alle impostazioni e ai record MARC e impostare l'opzione su "Sì".
- 3. La collezione è stata abilitata per la fornitura di record MARC? Questo significa fare clic sulla collezione, aprire i posseduti e i record MARC e impostare l'opzione su "Usa le impostazioni dell'ente".
- 4. La frequenza di fornitura dei record è impostata su "quotidiano"? Ricordare che è possibile impostare la frequenza di fornitura per collezione e che questa impostazione a livello di collezione prevarrà sulla frequenza di fornitura a livello di istituzione impostata. Se viene impostata su settimanale o mensile, sarà necessario attendere un po' per la prima fornitura. Se si cambia la frequenza di fornitura su quotidiano, dovrebbe essere attivata una fornitura iniziale e successivamente è possibile impostarla su mensile o settimanale se necessario.

### Vi sono altre domande?

Fare riferimento alla documentazione di supporto di seguito o contattare il supporto JSTOR <u>support@jstor.org</u> o il supporto OCLC per la propria regione <u>https://www.oclc.org/support/contact-</u> <u>support.en.html</u>

### Informazioni aggiuntive

Documentazione aggiuntiva può essere reperita nel sito Web di OCLC: http://www.oclc.org/support/services/collection-manager/documentation/service-specificsettings/MARC-settings.en.html https://help.oclc.org/Metadata\_Services/WorldShare\_Collection\_Manager https://help.oclc.org/Metadata\_Services/WorldShare\_Collection\_Manager/FAQ

Pagina del supporto JSTOR:

https://help.oclc.org/Metadata\_Services/WorldShare\_Collection\_Manager/Choose\_your\_Collection\_Manager workflow/Use\_Collection\_Manager\_for\_content\_from\_a\_specific\_provider/Providers\_and\_contacts\_for\_aut omatic\_collection\_loading/JSTOR

### Orario di ufficio virtuale:

È possibile porre domande sull'utilizzo di Gestione collezioni o su come lavorare con le collezioni della knowledge base WorldCat. Non sono necessarie registrazione o password. Chiamare in qualsiasi momento entro l'orario. *Per l'orario di ufficio, vedere:* 

https://help.oclc.org/Metadata\_Services/WorldShare\_Collection\_Manager/Get\_started/Collection\_Manager\_ office\_hours **Tutorial registrati:** 

http://www.oclc.org/support/training/portfolios/cataloging-and-metadata/worldshare-collectionmanager.en.html

Per cambiare o ripristinare la propria password di WorldShare, vedere le istruzioni su: https://help.oclc.org/Library\_Management/WorldShare\_License\_Manager/Get\_started/Set\_or\_reset\_y our\_password Castiene delle informazioni provu

Gestione delle informazioni proxy:

https://help.oclc.org/Metadata\_Services/WorldShare\_Collection\_Manager/Institution\_settings/010Institution\_settings#Proxy\_and\_Authentication

Quando si esaminano questi collegamenti, si noti che le opzioni di Gestione collezioni disponibili possono variare a seconda che la propria biblioteca abbia un abbonamento alla catalogazione OCLC o meno.

## Appendice: Gestione dei posseduti WorldCat

Nota: Le opzioni seguenti sono disponibili solo per le biblioteche che hanno un abbonamento alla catalogazione OCLC o a CatExpress.

### Sincronizzazione dei posseduti della knowledge base con WorldCat

Le biblioteche che hanno un abbonamento alla catalogazione OCLC o a CatExpress potrebbero sincronizzare i posseduti della knowledge base con i posseduti di WorldCat, in modo che l'identificativo OCLC sia impostato sui record WorldCat che appartengono alle collezioni della biblioteca.

A questo scopo, fare clic su "Configurazione" nel riquadro di spostamento a sinistra, quindi fare clic su "Posseduto WorldCat". Assicurarsi che il pulsante di opzione "Sì" sia selezionato.

Fare clic su "Salva" nell'angolo superiore sinistro del riquadro.

Configurazione

| Gestione Record                                                                                                    | Configurazione                                                                                                    |
|----------------------------------------------------------------------------------------------------|----------------------------------------------------------------------------------------------------|
| ✓ Gestione collezioni                                                                                                    | Salva                                                                                                    |
| Cerca<br>Ambito<br>Collezione ✓<br>Termine(i) di ricerca<br>Books at JSTOR<br>Limita a<br>✓ Le mie collezioni selezionate<br>Cerca Annulla<br>X Chiudi tutte le finestre | <ul> <li>Identificativo OCLC</li> <li>Dati Knowledge Base</li> <li>Posseduto WorldCat</li> <li>Conserva il posseduto WorldCat per la Knowlegde base e i titoli dei partner di catalogazione.</li> <li>Configura posseduto Si Il suo identificativo è <u>TS249</u>.</li> </ul> |
| Cerca collezioni con<br>"Books at JSTOR", Le m                                                                                                    | Proxy e autenticazione                                                                                                    |
| Collezione: Books at<br>JSTOR All Purchased                                                                                                    | Impostazioni distributore     Condivisione                                                                                                    |
| Storico attività                                                                                                    | ► WorldCat Discovery                                                                                                    |
| Approva modifiche alle<br>Global collection                                                                                                    | Record MARC      Reports                                                                                                    |
| Vedi collezioni recenti<br>Crea una collezione                                                                                                    | Mostra opzioni                                                                                                    |

Rev20180821 Pagina 14 di 15

# Record per cui il posseduto della biblioteca è già impostato in WorldCat

Il primo file MARC da Gestione collezioni comprenderà record per tutti i titoli di cui la biblioteca detiene il diritto per tale collezione. Questo imposta una linea base per le successive forniture di nuovi titoli acquistati. Tuttavia, il file iniziale potrebbe contenere record a cui sono già allegati i posseduti WorldCat. Il vantaggio di ricevere nuove copie di questi record è che avranno l'URL del fornitore associato e che rifletteranno l'istanza corrente del record in WorldCat, nonché eventuali preferenze di modifica dell'utente.

Nel caso in cui si decida di non ricevere tali record, è possibile rinunciare ai record a cui sono già associati i posseduti facendo riferimento all'opzione "Posseduti e record MARC" descritta nel passaggio 16 in "Preferenze specifiche del set".

Espandere la freccia accanto a "Posseduti e record MARC", assicurarsi che il pulsante di opzione accanto a "Abilita fornitura record MARC" sia selezionato per "Usa le impostazioni dell'ente" e scorrere verso il basso fino all'opzione "WorldCat Holdings", illustrata di seguito. Scegliere "No" per rinunciare.

| WorldCat Holdings | Include new records for titles already held in WorldCat  Ves |
|-------------------|--------------------------------------------------------------|
|                   | No                                                           |

Fare clic sul pulsante "Salva" nell'angolo superiore sinistro della schermata.